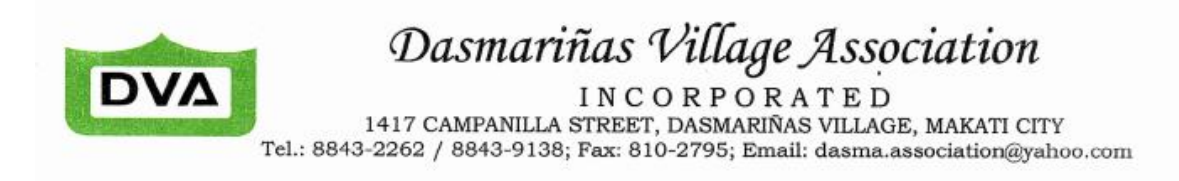

## D.V.A. CIRCULAR NO. 2021 – 17

March 26, 2021

#### INFOGRAPHIC GUIDE ON COVID-19 VACCINATION ONLINE REGISTRATION

Dear Residents,

Listed below is a step-by-step guide to aid you in the registration for the COVID-19 Vaccination.

- **Step 1** Visit the website <u>www.proudmakatizen.com</u>
- **Step 2** Click on the COVID-19 Vaccination (green arrow)

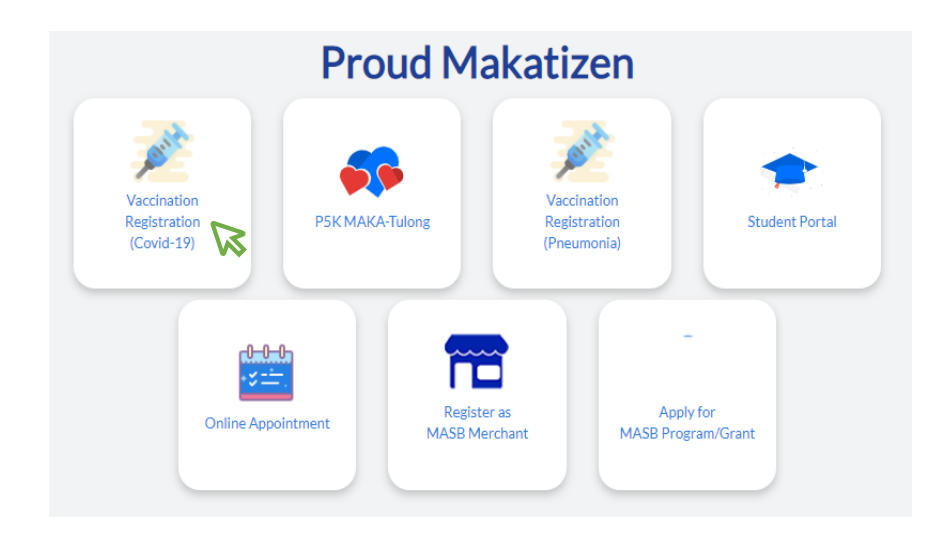

**Step 3**: Press on the dropdown box And choose the status that applies to you:

### Note: For this registration, the choices available are:

- a) Makati Frontliners
- b) Makatizen Card Holder
- c) Blu Card Holder

# Makati COVID-19 Vaccinatior

| Select type            |  |  |
|------------------------|--|--|
| Select type            |  |  |
| Makati Frontliners     |  |  |
| Makati City Voter      |  |  |
| Makatizen Card Holder  |  |  |
| Blu Card Holder        |  |  |
| Yellow Card Holder     |  |  |
| Businesses & Employees |  |  |
| Owner of property      |  |  |

## Step 4:

Supply the information requested by filling the box provided then press **SEARCH** 

**Important Note:** please type your number without dash (-) sign

## Makati COVID-19 Vaccination

| Type * :                                                                         |                           |
|----------------------------------------------------------------------------------|---------------------------|
| Blu Card Holder                                                                  | ~                         |
| Blu cardholders as of Feb 28, 2021. Please reach out to MSWD for new ca<br>list. | rdholders not included in |
| Card No. * :                                                                     |                           |
| Search                                                                           |                           |

**Step 5**: A new window will appear wherein you will be requested to fill

in your personal information.

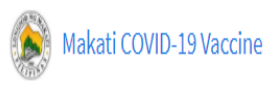

Home Search FAQ

# Makati COVID-19 Vaccination

Pre-reservation

Notes:

- For optional fields (without \*) leave blank if not applicable
- Patients who were tested positive for COVID 19 may register after 3 months from being diagnosed
- Patients who have symptoms stated in the screening questionnaire are recommended to seek consultation at their respective health center and self-quarantine for 14 days prior to reapplying for registration
- · Patients who have received previous vaccinations may register after 4 weeks from the date of the last immunization
- Please place correct mobile number. Your schedule will be sent to your mobile number via SMS.

| First Name :              | Middle Name :                          | Last Name :                           | Suffix Name :         |
|---------------------------|----------------------------------------|---------------------------------------|-----------------------|
|                           |                                        |                                       | Select Suffix 🗸 🗸     |
| Sex *                     | Birthdate * :                          | Civil Status * :                      |                       |
| ⊖ Male ⊖ Female           | 28/02/1947                             | Civil Status 🗸 🗸                      |                       |
| Email * :                 | Mobile No. *:                          | How long have you been in Makati? * : | Profession *:         |
|                           |                                        | Select from options below 🗸           | Select profession 🗸   |
| Employer Name :           | Employer Province :                    | Employer Address :                    | Employer Contact No : |
|                           |                                        | 9                                     |                       |
|                           |                                        |                                       |                       |
| Current Address           |                                        |                                       |                       |
| Region * :                | Province *:                            | City * :                              | Barangay * :          |
| National Capital Region 🗸 | NCR, FOURTH DISTRICT (Not a Province 💙 | CITY OF MAKATI                        | ~                     |
| Street * :                | Bldg. Name :                           | House/Unit No. * :                    |                       |
|                           |                                        |                                       |                       |
|                           |                                        |                                       |                       |

**Step 6**: Once all fields have been filled up, press **SUBMIT** and a CONFIRMATION of your booking will immediately appear.

| Success                                                                                                    |
|----------------------------------------------------------------------------------------------------|
| Your reservation for COVID-19 Vaccine has been successfully saved.<br>Please save your confirmation number. |
| MKTrFTtpzACGH                                                                                               |
| Okay                                                                                                    |

The schedule of your vaccination will be sent via SMS to the registered mobile number. For Senior Citizens without a Makatizen Card or Blu Card, registration will be open on Monday, March 29, 2021.

Should you have any questions, you may call the Makati Health Department Hotline at telephone number 8 870 1206 or 8 870 1442.

Thank you.

Corrected Name

### **DVA MANAGEMENT**